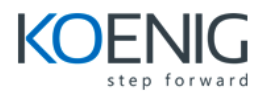

# Microsoft InfoPath 2013

# 1. Use InfoPath Designer 2013

- Why Use an InfoPath Form?
- What Does InfoPath Do for My Lists?
- Why Use InfoPath Forms in Workflows?
- How Does InfoPath Integrate with My Data?
- InfoPath Versus Web Controls and Web Parts
- What Is the InfoPath Web Part?

## 2. Create a SharePoint Form with InfoPath Designer

- Design a SharePoint Form Using the Blank Form Template
- Add Controls
- Preview Your Form
- Name Your Data Fields
- Add Submit Options
- Publish Your Form
- Use Your Form in SharePoint
- Create a Form Library from InfoPath

## 3. Use SharePoint Form Controls

- What Are Input Controls?
- What Are Object Controls?
- What Are Container Controls?
- Drag Controls on Your Form
- Allow Users to Enter Text
- Make a Text Box Read-Only
- Make a Text Box Multiline
- Allow Users to Select a Single Selection from a List of Items
- ✤ Allow Users to Select Multiple Items from a List of Items
- ✤ Allow Users to Select an Optional Single Choice
- Allow Users to Select from Various Options
- ✤ Allow Users to Enter a Date/Time
- ✤ Allow Users to Select a Person
- Allow Users to Select from a SharePoint External Content Type
- ✤ Allow Users to Initiate an Action
- Show Optional Controls on Your Form
- Allow Users to Enter Multiple Instances of the Same Fields
- Allow Users to Choose Which Set of Fields to Use
- Make a Control/Field Required

#### 4. Create SharePoint Form Rules

- Hide or Show Controls Based on a Selected Option
- Format an Entry Based on a Condition
- Implement a Validation Rule
- ✤ Add an Action Rule to a Button
- Use Rules for Form Submission
- Use Rules for Form Loading
- Validate Data Entry Using Patterns

## 5. SharePoint Form Functions

- Use the SharePoint URL Functions
- ✤ Calculate a Future Date
- ✤ Get the Current SharePoint User
- Remove Leading and Trailing Spaces from a Field Value
- Remove All Spaces from an Entry
- Default a Blank Amount to Zero
- ✤ Calculate the Sum of All Items
- ✤ Determine a Count of the Items Entered
- Obtain a Portion of an Entered String
- Obtain the Username from SharePoint Online (Office 365)
- ✤ Add Years to a Date Preserving the Month and Day

## 6. Create SharePoint Form Page Designs and Views

- Change the Current View Name
- Create a New View
- ✤ Make a View Read-Only
- Prevent a User from Selecting a View
- Use a Different Layout for Your Form
- ✤ Use a Theme for Your Form
- ✤ Add Headers/Footers to Your Form
- Insert a Table Layout into Your Form
- ✤ Modify a Table Layout in Your Form

## 7. SharePoint List Forms

- Use a Form to Create a SharePoint List
- Modify the Form of an Existing SharePoint List
- Set Your List Form Template Back to the Default Form

#### 8. Submit and Publish to SharePoint

- Enable Your Form for Submission
- Configure Email Submission
- Publish Your Form to Email
- Configure SharePoint Library Submission
- Publish Your Form to a SharePoint Library
- Use Multiple Forms in SharePoint Libraries
- Configure Web Service Submission
- Configure SharePoint Server Connection Submission
- Modify the Available Menu Buttons during Form Submission

## 9. Use Data in SharePoint Forms

- Use Data from a Database
- Convert an InfoPath Connection to a SharePoint Connection File
- Use Data from a SharePoint List
- Use Data from a SharePoint Data Connection File
- ✤ Use Data from a (SOAP) Web Service
- Populate a Drop-Down List with Data
- Populate a Drop-Down List with Data Based on another Selection (Cascading Drop-Down)
- Display Data from a SharePoint List
- Display a Repeating Table from a SharePoint List
- Leverage External Data from a SharePoint External Content Type (Business Data Connectivity Services)

## 10. Use the InfoPath Form Web Part

- Add an InfoPath Form Web Part to a SharePoint Web Part Page
- Create a Master/Detail Display Form for SharePoint Lists
- Expose Form Fields as Web Part Connection Parameters
- Create a Form to Send Data to Web Parts

## **11. Using Forms in SharePoint Workflows**

- Create a SharePoint Workflow for a Form Library
- Include a Link to the Form in an Email
- ✤ Add a Task to the Workflow
- Perform Workflow Actions Based on Form Values
- Perform One Workflow Action
- ✤ Get a User from a People/Group Picker Control
- Customize the Task Form
- ✤ Add Form Parameters Used When Starting Your Workflow

#### 12. Enhance the User Experience

- Display a Read-Only Value
- Compact Sections of Fields/Controls
- Configure Dynamic Sections
- Make Screen Tips Informative for Validation
- Notify the User of Successful Submission
- Create a Tabbed Navigation in Your Form
- Use Pictures as Choices

#### 13. Using Template Parts to Create Reusable Form Components

- Create a New Template Part
- Add Common Data Connections
- Add Common Controls
- Add Common Fields
- Save Your Form Template Part
- ✤ Add Your Template Part as a Custom Control
- Use Your Template Part as a Control
- Change the Name of Your Custom Control
- Change the Icon of Your Custom Control

## 14. Customize a Document Information Panel Content Type

- Create the Document Library
- ✤ Add Columns to Your DIP
- ✤ Modify the DIP

#### 15. Leverage Visual Studio 2012 with InfoPath

- ✤ Access Your Form within a Visual Studio Solution
- Create an InfoPath 2013 Add-In
- Create a Custom Task Pane